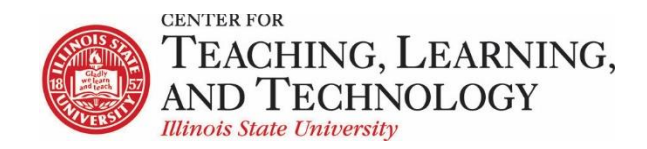

## Accommodating the students who need extended time on ReggieNet Quizzes & Exams

The ReggieNet Test & Quizzes tool allows instructors to easily give extended time on assessments to individual students or groups of students. By adjusting the Settings on a published copy of a test or quiz, instructors can grant extended time without having to create a duplicate assessment. Two methods can be used to give extended assessment times depending on whether you want to extend the time individually or by group.

## Method 1: Extended time assessments for individual students

- 1. In the appropriate ReggieNet course, click on the **Test & Quizzes** tool in the left-hand tool column.
- 2. Select the Published Copies tab.

| Create an Assessment                                                                                                 |                                 |                               |
|----------------------------------------------------------------------------------------------------|---------------------------------|-------------------------------|
| Create from Scratch<br>Assessment Title<br>• Create using assessment builder<br>• Create using markup text<br>Create | OR                              | Import from File (XML or ZIP) |
| Working Copies: not released to students                                                                             | lished Copies: released to stud | dents                         |

- 3. Find the assessment for allowing extended time. Click on the **Select Action** drop-down menu for that assessment and Select **Settings.**
- 4. Click on Exceptions to Time Limit and Delivery Date.
- 5. Click on the **Select User** drop-down menu associated with Exception for User and choose the student from the list that will be given extended time.
- 6. *If you are granting extended time that will be on the same date as the published assessment,* use the hour/minute drop-down menu for setting the hours and/or minutes that the time extension will total.

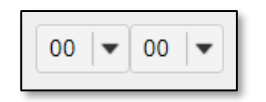

- 7. If you are granting extended time that will be on a different date than the published assessment, click the calendar icons for **It is available** and **It is due** to select the date(s). Then select the total time for the assessment using the hour/minute drop-down menu.
- 8. Click the calendar associated with Late submissions accepted until? and select a date if you wish to allow for late submissions.
- 9. Finish by clicking on the **Add an Exception** button.

## Method 2: Extended time assessments for groups

- 1. In the appropriate ReggieNet course, click on the **Site Info** tool in the left-hand tool column.
- 2. Select the Manage Groups tab at the top of the page.
- 3. Select the **Create New Group** tab at the top of the new page that opens.
- 4. Enter a **Title** for the new group. Students can see this group name so make sure to name appropriately.
- 5. If desired, enter a **Description** of the group.
- Click on the student(s) from the Site Member List who will be given extended time.
- Click on the right arrow ">" button to add them to the Group Member List.
- 8. Click the **Add** button to create the group.
- Next click on the Test & Quizzes tool in the left-hand tool column.
- 10. Select the **Published Copies** tab.
- 11. Find the assessment for allowing extended time. Click on the **Select Action** drop-down menu for that assessment and select **Settings.**
- 12. Click on Exceptions to Time Limit and Delivery Date.
- 13. Click on the **Select Group** drop-down menu associated with Exception for Group and choose the student from the list that will be given extended time.
- 14. *If you are granting extended time that will be on the same date as the published assessment,* use the hour/minute drop-down menu for setting the hours and/or minutes that the time extension will total.

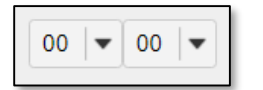

- 15. If you are granting extended time that will be on a different date than the published assessment, click the calendar icons for **It is available** and **It is due** to select the date(s). Then select the total time for the assessment using the hour/minute drop-down menu.
- 16. Click the calendar associated with Late submissions accepted until? and select a date if you wish to allow for late submissions.
- 17. Finish by clicking on the **Add an Exception** button.

| monn           | Site Member List                                                                                                    |    | Group Member List |
|----------------|----------------------------------------------------------------------------------------------------|----|-------------------|
| who            | Role: Student Auditor Acies Co-instructor                                                                                                    |    |                   |
| ł              | Role: TA - Grades Only<br>Role: Instructor<br>Role: Teaching Assistant<br>Role: Guest                                                                        |    |                   |
| <i>"</i>       | Role: Course Support<br>Role: Student<br>Role: Content Specialist                                                                                            |    |                   |
| w ">"<br>o the | Iravers, Steve (straveadmin)<br>Travers, Steve (strave)<br>zzStudent1, zzDemo1 (zzstu1)<br>zzStudent2, zzDemo2 (zzstu2)<br>zzStudent3, zzDemo3 (zzstu3)      | >> |                   |
| _              | zzStudent4, zzDemo4 (zzstu4)<br>zzStudent5, zzDemo5 (zzstu5)<br>zzStudent6, zzDemo7 (zzstu6)<br>zzStudent7, zzDemo7 (zzstu7)<br>zzStudent7, zzDemo7 (zzstu7) | << |                   |
| 0              | zzStudento, zzDemo9 (zzstu0)                                                                                                    |    |                   |
|                | Add Cancel                                                                                                    |    |                   |
| &              |                                                                                                    |    |                   |
| t-hand to      | ol column.                                                                                                    |    |                   |
|                |                                                                                                    |    |                   |